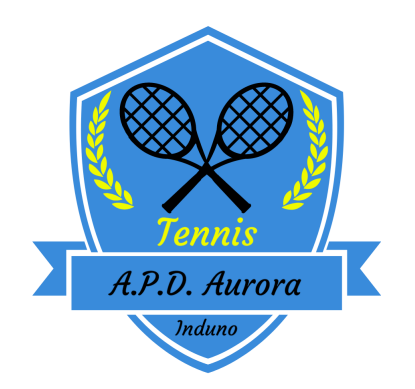

## ISTRUZIONI PER L'USO DEL PORTALE <u>WWW.TENNIS3M.IT</u> PER LA PRENOTAZIONE DELLE ORE DI GIOCO

Per accedere alla propria area personale inserire le credenziali (codice utente e password iniziale) ricevute via mail all'atto dell'iscrizione

| Funzionalità Gestionali Circoli Prenot | azioni Tennis Web - Mobile - Tel. Totem Domotica Controllo accessi Badge Per i tennisti                                                                                                    |
|----------------------------------------|----------------------------------------------------------------------------------------------------|
| Accedi come TENNISTA                   | tennis3m.it gestione tennis club servizi dedicati al mondo del<br>Tennis per gestione prenotazioni internet, mobile, totem, domotica,<br>contabilità, controllo di gestione, gestione risorse, controllo accessi<br>risorse, badge rfid, integrabile nel vs. sito web, regole<br>prenotazione, tesseramenti, gestione scuole s.a.t., dall'esperienza<br>di decine e decine di tennis club italiani. Contattateci per provare il<br>servizio o anche solo per un confronto sulle possibilità senza<br>impegno. |

Al primo accesso, per garantire la sicurezza, si consiglia di variare la password iniziale accedendo alla sezione "cambio password"

| 😓 Ore giocate            | Disponibilita campi A.P.D. Aurora Induno - Sezione TENNIS | Tornei 🥚              | News 😓     |
|--------------------------|-----------------------------------------------------------|-----------------------|------------|
|                          | 😓 Conto presso il A.P.D. Aurora Induno - Sezione TENNIS   | Iniziative 🧶          |            |
| 😓 🛛 Incontri tornei      | 😓 Ricarica conto                                          | Sfide Class.Sociali 🥚 | Messaggi 😑 |
|                          | Cambio password 😑 😑                                       |                       |            |
| 🈓 Giocatori conosciuti 👘 | Classifiche sociali                                       |                       | Forum 😓    |

Si richiede di verificare i dati personali accedendo alla sezione "scheda personale" e di compilare eventuali dati mancanti

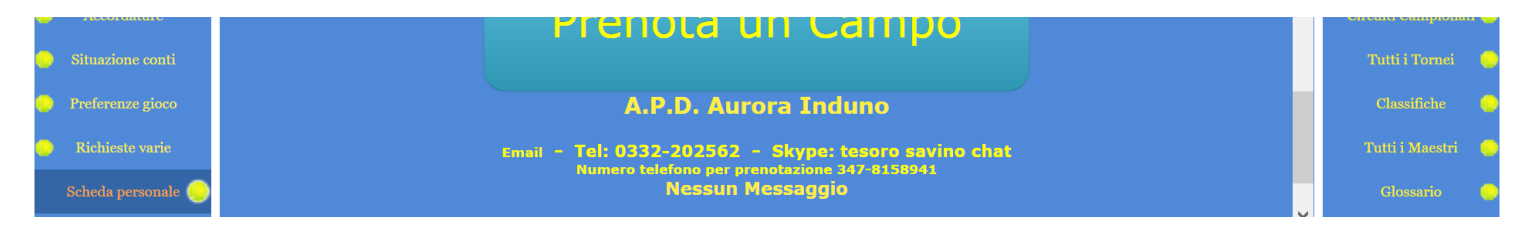

## PROCEDURA DI PRENOTAZIONE

Cliccare sul pulsante prenota un campo"

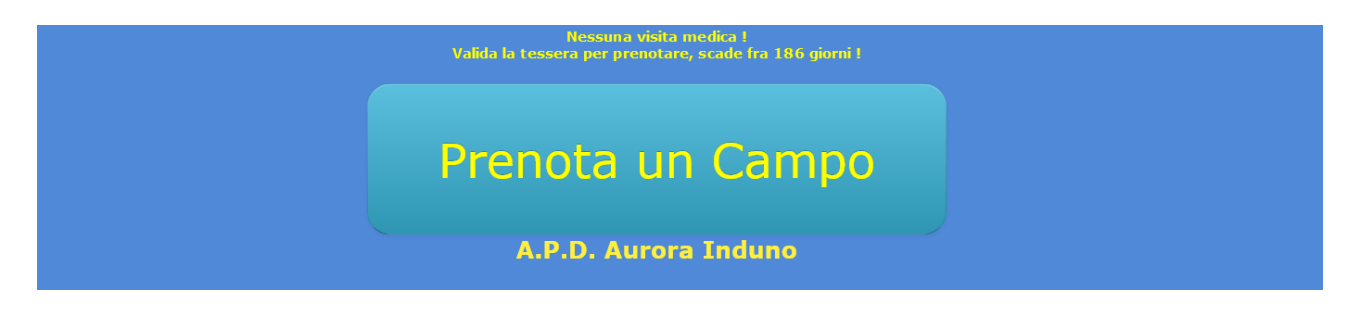

si aprirà la seguente schermata con il tabellone delle prenotazioni.

per prenotare l'ora scegliere il giorno e posizionarsi con il cursore sull'ora desiderata che si evidenzierà con il colore giallo

| thtps://www.tennis3m.it/servlet/sw_atlante?v=TENNISIPRENOTAZIONE_CLIENTE_TIPO_CHIOSCO |                                       |                     |                           |               |          |                |                    | 80% 23 = |              |          |
|---------------------------------------------------------------------------------------|---------------------------------------|---------------------|---------------------------|---------------|----------|----------------|--------------------|----------|--------------|----------|
|                                                                                       |                                       |                     | Domenica; 10 Ottobre 2021 |               |          | >              | >> Conto Personale |          |              |          |
|                                                                                       | Ieri                                  | OGG                 |                           | (8:81:8       | 5        | Lun            | Mar M              | ler 🕻    | io Ven       | Sab Dom  |
| ORA                                                                                   | Campo 1                               |                     |                           | Campo         | 2        |                |                    | Ca       | mpo Terra    |          |
| 08:30                                                                                 | 08:30                                 |                     |                           |               |          |                | 08:30              |          |              |          |
| 09:30                                                                                 |                                       |                     |                           |               |          |                |                    |          | 09:30        |          |
| 10:30                                                                                 |                                       |                     |                           |               |          |                |                    |          |              |          |
| 11:30                                                                                 |                                       |                     |                           | 11:30         |          |                |                    |          |              |          |
| 12:30                                                                                 | 12:30                                 |                     | 12:30                     |               |          |                | 12:30              |          |              |          |
| 13:30                                                                                 | 13:30                                 |                     | 13:30                     |               |          |                | 13:30              |          |              |          |
| 14:30                                                                                 |                                       |                     |                           | 14:30         |          |                |                    |          |              |          |
| 15:30                                                                                 | 15:30                                 |                     | 15:30                     |               |          |                | 15:30              |          |              |          |
| 16:30                                                                                 | 16:30                                 |                     | 16:30                     |               |          |                | 16:30              |          |              |          |
| 17:30                                                                                 | 17:30                                 |                     | 17:30                     |               |          |                | 17:30              |          |              |          |
| 18:30                                                                                 | 18:30                                 |                     | 18:30                     |               |          |                | 18:30              |          |              |          |
| 19:30                                                                                 | 19:30                                 |                     | 19:30                     |               |          |                | 19:30              |          |              |          |
| 20:30                                                                                 | 20:30                                 |                     | 20:30                     |               |          | 20:30          |                    |          |              |          |
| 21:30                                                                                 | 21:30                                 |                     | 21:30                     |               |          | 21:30          |                    |          |              |          |
| Singolo                                                                               | Socio Doppio Soci Singolo Non Socio D | oppio Non Soci Maes | ro Allievo                | Maestro Corso | Calcetto | Tornei Circolo | Altri To           | ornei    | Manutenzione | chiusura |

n.b. se non si riesce a cliccare significa che l'ora non è prenotabile

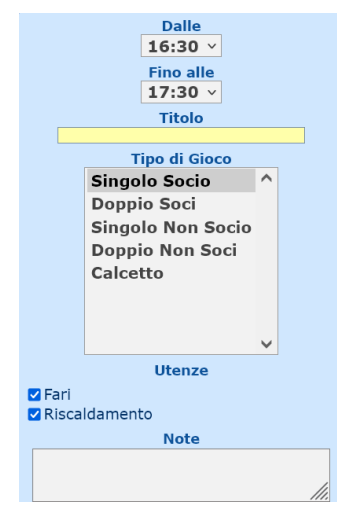

Nella schermata che si apre vi sarà la possibilità di prenotare massimo 2 ore consecutive modificando il menu a tendina "Fino alle"

lasciare invariati i campi utenze che vengono gestiti in automatico

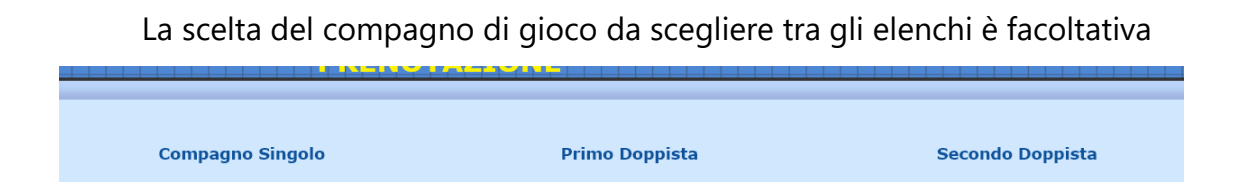

N.B. se verrà fatta una scelta il sistema manderà l'avviso di prenotazione via mail anche al socio selezionato; la tariffa delle ore prenotate verrà addebitata interamente a chi ha effettuato la prenotazione

Per confermare la prenotazione cliccare sull'apposito pulsante in fondo alla pagina

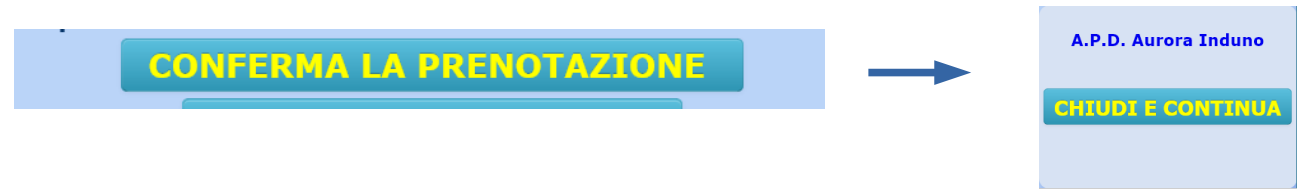

Il sistema invierà una mail di conferma della prenotazione effettuata

Per **annullare** la prenotazione effettuata sul portale:

18:30

12:30 13:30 14:30 15:30 -cliccare sull'ora con il proprio nome che si vuole Nome cognome annullare 17:30

-portarsi sulla schermata del tabellone delle prenotazioni

-nella schermata successiva cliccare sull'apposito pulsante in fondo alla pagina

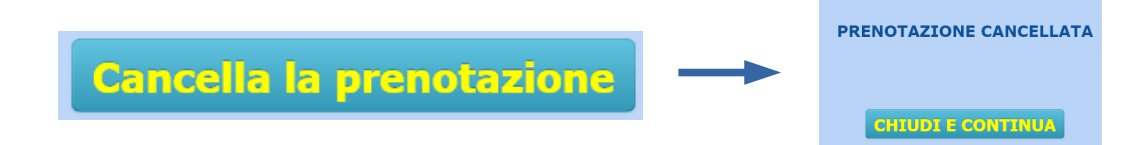

Il sistema invierà una mail di conferma di cancellazione effettuata

Per visualizzare le prenotazioni effettuate autonomamente dal portale selezionare la sezione "Tabellone personale"

| PERSONALE :         | Dal A.P.D. Aurora Indu                            | Da TENNIS3M : |                     |
|---------------------|---------------------------------------------------|---------------|---------------------|
| Tabellone personale | eleziona un A.P.D. Aurora Induno - Sezione TENNIS | Bacheca 🥮     | Annunci Bacheca 🛛 🌔 |

## In caso si riscontrasse qualche anomalia si prega di segnalarlo con urgenza all'indirizzo mail: apdauroratennis@gmail.com